# **ePadLink**<sup>®</sup>

# Linux Guide

Copyright © 2023 ePadLink

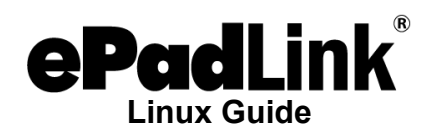

# **Table of Contents**

| IlePad Interface 64bit Driver | 3 |
|-------------------------------|---|
| Fedora Installation           | 3 |
| Fedora Uninstallation         | 3 |
| Ubuntu Installation           | 3 |
| Ubuntu Uninstallation         | 4 |
| Running the Demo Programs     | 4 |
| ePad-vision Notes             | 4 |
| itrix Client 32bit Driver     | 4 |
| Supported Systems             | 4 |
| Installation Instructions     | 4 |
|                               |   |

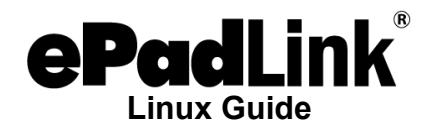

## gllePad Interface 64bit Driver

#### **Fedora Installation**

The gllePad interface USB driver for ePadLink signature pads is available for the following versions of Linux:

 Fedora 33 and above: <u>www.epadsupport.com/downloads/ePad-3.1-</u> <u>12362.x86\_64.rpm</u>

This RPM file has the latest ePad driver and graphic demo programs.

1. Open a terminal from "Application/System Tools/Terminal", use the yum command to install the program.

Type: sudo dnf install ePad-xxx.rpm

It will place the libgiiepad.so in /usr/lib64 and put the gllePad\_test and ePadDemo.exe, etc. files in the /usr/share/ePad/bin and several include files in the /usr/local/include folder.

#### **Fedora Uninstallation**

From the terminal, enter command "sudo dnf remove ePad"

#### **Ubuntu Installation**

The gllePad interface USB driver for ePadLink signature pads is available for the following versions of Linux:

 Ubuntu 20 and above: <u>www.epadsupport.com/downloads/epad 3.1-12362 amd64.deb</u>

This deb file has the latest ePad driver and graphic demo programs.

- 1. Open a terminal from "Application/System Tools/Terminal", use the dpkg command to install the program.
- 2. Type: sudo dpkg –i epad\_2.xxx.deb //Replace xxx with version number.
- It will place the libgiiepad.so in /usr/lib and put the gllePad\_test and ePadDemo.exe, etc. files in the /usr/share/ePad/bin and several include files in the /usr/local/include folder.

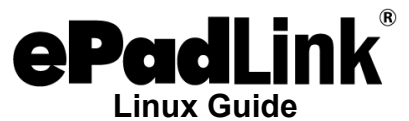

4. Type: sudo sh /usr/share/ePad/bin/ePadUtil.sh To setup the permission in the /sys/kernel/debug folder for regular user

#### **Ubuntu Uninstallation**

From the terminal, type: sudo dpkg -r epad

#### Running the Demo Programs

- 1. Attach the ePad device to your PC with its USB cable.
- To run the program from the terminal: Type: cd /usr/share/ePad/bin Type: ./gllePad test
- 3. Follow the instructions on the terminal to test the ePad device. Enter "Control-C" to end the program.
- 4. To run the graphic demo program: Type: ./ePadDemo.exe

#### ePad-vision Notes

For the ePad-vision signature pad, there are three additional demo programs available: ePadvisionTest, ePadvisionSS, and lePadvisionTest.

These demo programs demonstrate how the user application creates widgets (buttons, checkboxes, textboxes, and pinpads) and handles widget events generated from the signature pad.

## **Citrix Client 32bit Driver**

#### **Supported Systems**

- Fedora 29
- Ubuntu 18.04 and above

This tar file (<u>www.epadsupport.com/downloads/Linux/ePadICA2.0.tar</u>) contains installer and uninstaller scripts to install and uninstall the ePad component modules in the Citrix ICAClient folder. It supports the following ePadLink signature pads: ePad USB, ePad II, ePad-Ink, and ePad-vision devices.

#### Installation Instructions

- 1. Install Citrix Receiver on your client PC.
- 2. Attach the ePad device to your PC with its USB cable.

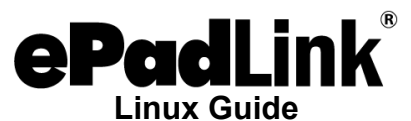

- 3. Open a terminal window, running as root.
- 4. Open the epadICA2.0.tar file and extract the contents into current directory: Type: tar xvf ePadICA2.0.tar
- 5. Type: sudo sh ./ePadInstaller.sh and press ENTER to run the installer program.